## ~WTS版 INFINI Fare Lingualマニュアル~

Fare Lingualとは、INFINIが開発した日本語運賃規則自動翻訳ツールです。

翻訳エンジンにより、わかりやすく日本語へリアルタイムに翻訳いたします。※一部航空券タイプによって英語運賃規則が表示される場合もございます。

#### ■注意点■

・日本発着記録のみ適用となります。※現状は別冊発券や現地発着記録に適用できません。

- クラスコンビネーションの場合は運賃規則の厳しいものが適用となります。
- ・エアータリフと内容が一部異なる場合がございます。その際は、「規則の厳しいもの」や「運賃の高いもの」が適用となります。
- ・確認した情報は必ず「PNR編集」の「旅行会社様のメモ」に情報を控えるようにお願いします。 ※出発日を過ぎた規定の確認は出来ません。※FAREBASISが航空会社事情でなくなる場合がございます。

### ☆ FareLingualを利用するメリット☆

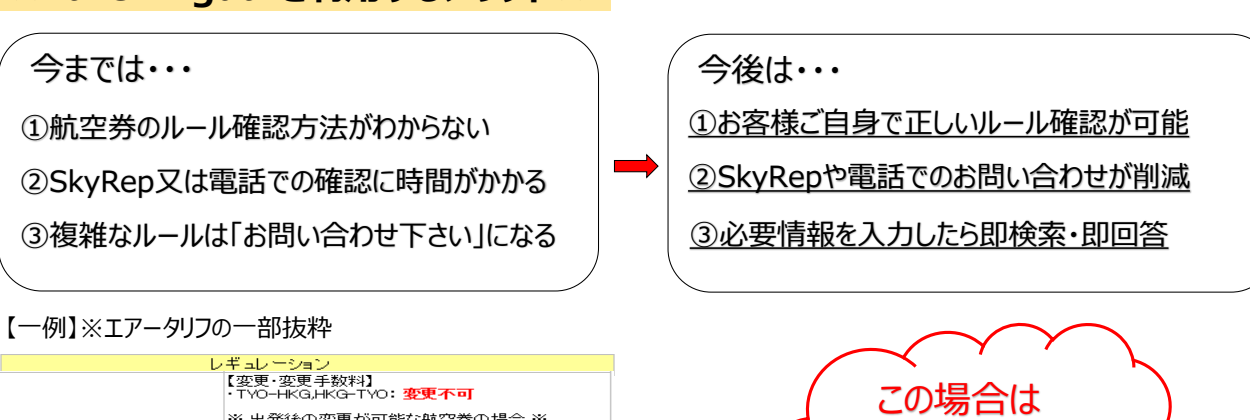

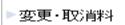

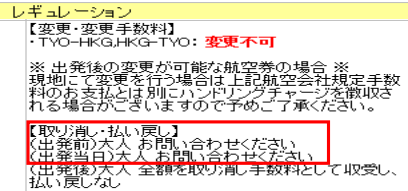

# 【検索方法】

### SkyRepトップ画面からの検索(基本編)

SkyRepへログイン後、複数ある項目欄から「FareLingual」を選択します。 小窓が開き詳細を入力する画面が表示します。その後、情報を入力します。

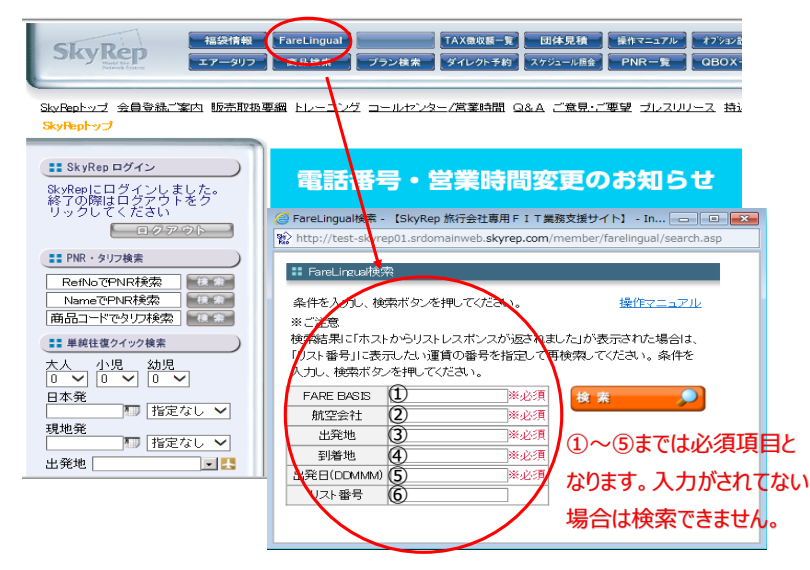

| ※入力項目基本説明※                                                    |
|---------------------------------------------------------------|
| DEARE BASIS                                                   |
| →SkyPon又はCDSで表示される英数字を入力します                                   |
| ~5.5.5.5.5.5.5.5.5.5.5.5.5.5.5.5.5.5.5.                       |
| フラフコンビネーションの担合け往復それぞれを入力して始表をします                              |
| 「ハコンビヤーンコンの場合は社会CitCitをハンリンCit未をひよう。<br>(例・MNN31ACF/MNN31ACF) |
|                                                               |
| 2)航空会社                                                        |
| ⇒2レターで入力下さい。(例:JL/NH/LH/CX/TGなど)                              |
|                                                               |
| 3 <b>出発地</b>                                                  |
| ⇒NRT/HND/KIXなど該当記録のスタート地点を入力下さい。                              |
| (日本発航空券となるので日本の空港コードを必ず入力)                                    |
| 列:NRT-HKG-NRT であれば「NRT」を入力                                    |
| 列:NRT-HKG-HND であれば「NRT」と「HND」それぞれを入力となります。                    |
| ※よくある間違い※                                                     |
| 复路の規則を確認する際に出発地HKG/到着地NRTと入れてしまう。                             |
| <b>&amp;ず日本発運賃となるので、日本の空港コードを入力下さい。</b>                       |
|                                                               |
| 到着地                                                           |
| ⇒該当記録の運賃上の目的地を入力します。                                          |
|                                                               |
| ◎江光日※必9仕路山光日を入刀し(くにさい。<br>◎波米印録の出路口を3ヵ」ます                     |
| →政当記録の山九口でヘガします。<br>※分数上海政のFADEDACICが思わる担合た                   |
| ATTHE REPAIL ANE DADION 共体を増けて                                |
|                                                               |
|                                                               |
| ⇒検索後、該当するFAREBASISが複数存在する場合に利用。                               |
| ま本は空欄のままで大丈夫です。                                               |

すぐにFareLingual

で検索!!

2018/7/12

### ②記録内からの検索(実践編)

【参考例1】※単純往復記録※

1 エアータリフから運賃規則詳細を確認下さい。

2 エアータリフ内の「変更・取消料」欄を確認下さい。

3「取り消し・払い戻し」欄が「お問い合わせ下さい」となっているのでFareLingualにて確認を行います。

- 4 FareLingualを利用する際は、「SkyRepからのお知らせ・回答」欄の英数字が必ず必要となります。
- 5 この英数字 (MNN31ACF/MNN31ACF) は「FARE BASIS」と呼ばれるものになります。※S1(JL735便) /S2(JL26便) はセグメントを表しています。 6 FAREBASISが確認できたら、次に「FareLingual 」ボタンを押して小窓を開き情報入力を行います。次頁の7へ続きます。

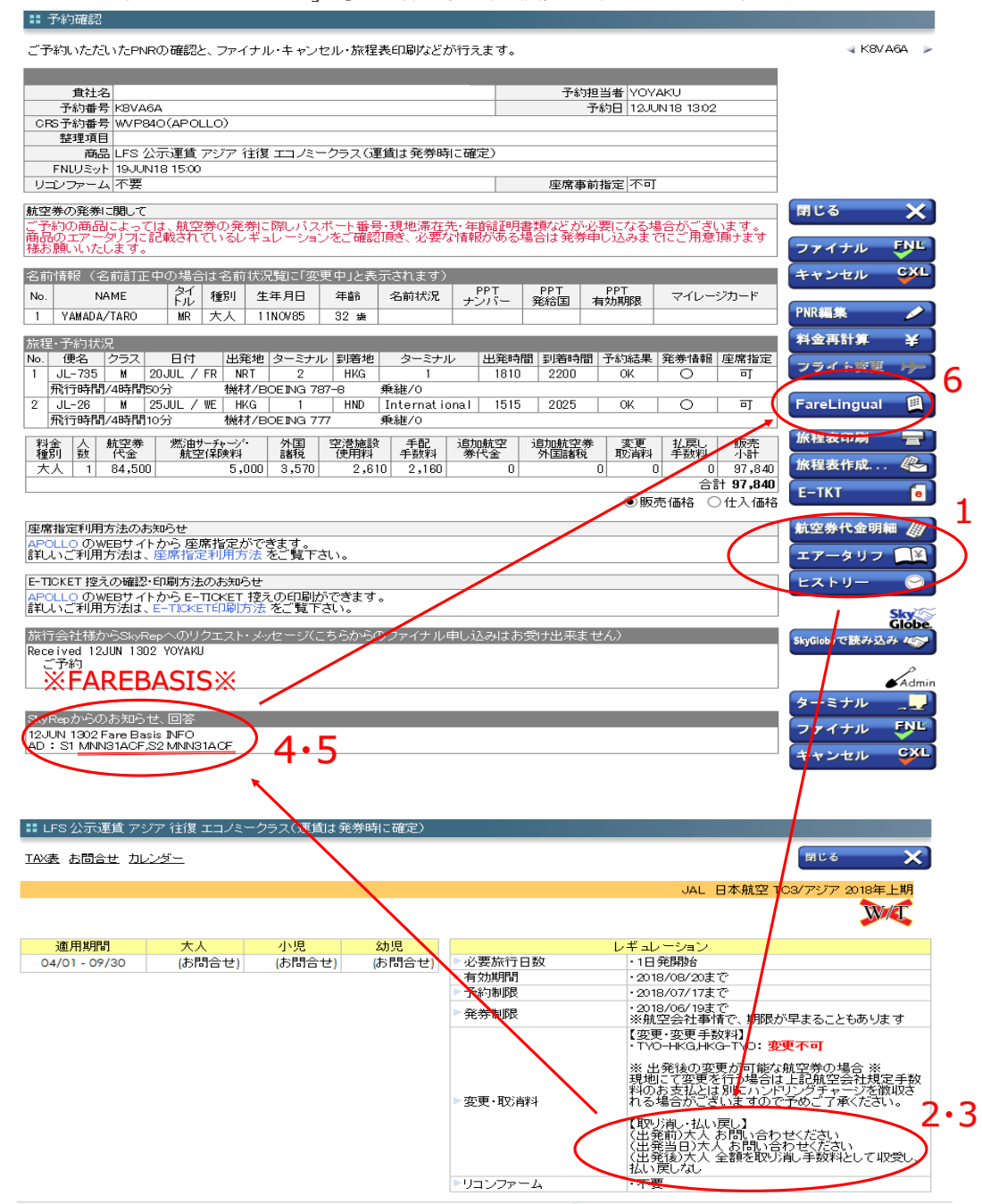

<sup>@</sup> JUN12 13:16 / © 2002 World Travel System Inc. AGENDA Co.LTD All rights reserved. Server: 192.168.61.91 / Client:172.17.2.109

7「FareLingual検索」の小窓が開いたら、各欄の情報を入力下さい。 区間ごとに異なるFAREBASISの場合はそれぞれの規則を確認が必要となります。 FAREBASISが切り替わる区間が運賃の基準となる場合が多いので、そちらを確認して出発地と目的地を入力下さい。※1 今回は、S1が「MNN31ACF」でS2が「MNN31ACF」となります。 同じFAREBASISになるが、復路の日本到着地がHNDになるので、2区間の条件をそれぞれ確認します。 1つめがNRT-HKG、2つめがHND-HKGと入力し検索を行います。

#### ■検索画面例■

| g rarecingual@# - | тэкукер литж   | 紅粤用トエリ       | 巣務又援サ1              | F1 -   | In      |         |    |
|-------------------|----------------|--------------|---------------------|--------|---------|---------|----|
| http://test-skyre | p01.srdomainwe | b.skyrep.cor | <b>n</b> /member/fa | arelin | gual/se | arch.as | ъp |
|                   |                |              |                     |        |         |         |    |
| III FareLingual梗务 |                |              |                     |        |         |         |    |
| 条件を入力し、検          | 索ボタンを押して       | ください。        | <b>往</b> 攺          | 操作     | FZED    | アル      |    |
| ※ご注意              |                |              |                     |        |         |         |    |
| 検索結果に「ホスト         | からリストレスボ       | ンスが返され       | ほした」が表              | 示され    | いた場合    | àlt.    |    |
| 「リスト番号」に表示        | 乱たい運賃の番        | 号を指定して       | 「再検索してく             | ください   | い。条(    | 牛を      |    |
| 入力し、検索ボタン         | を押してください       | •            |                     |        |         |         |    |
| FARE BASIS        |                | X1*283       | 検索                  |        |         |         |    |
| 航空会社              | JL             | ※必須          | र 💶                 |        |         |         |    |
| 出発地               | NRT            | ※必須          | र                   |        |         |         |    |
| 到着地               | HKG            | ※必須          | च्                  |        |         |         |    |
| 出発日(DDMMM)        | 20JUL18        | × ※必須        | च्                  |        |         |         |    |
| リスト番号             |                |              |                     |        |         |         |    |
|                   |                |              |                     |        |         |         |    |

| nup.//cest-skyre                                            | ep01.srdomainweb.                                                                                                    | skyrep.com/r                                   | nember/far | elingual/sear       | ch.as          |
|-------------------------------------------------------------|----------------------------------------------------------------------------------------------------|------------------------------------------------|------------|---------------------|----------------|
|                                                             |                                                                                                    |                                                |            |                     |                |
| 🖬 FareLingual検9                                             | 헍                                                                                                    |                                                |            |                     |                |
|                                                             |                                                                                                    |                                                |            |                     |                |
| 条件を入力し、検                                                    | 索ボタンを押してくた                                                                                                    | ±ಶು. <b>1</b>                                  | 复路         | 操作マニュア              | ιĿ             |
| × −∞+ 會                                                     |                                                                                                    |                                                |            |                     |                |
|                                                             | 4.0000000000000000000000000000000000000                                                                                                    |                                                | + +++=     |                     |                |
| 奥光結果にハスト                                                    | ・からリストレスホン                                                                                                    | スカリ図されてい                                       | パロが表示      | で41/これ場合13          |                |
| 1171 26 - 王王                                                | ヨ オヨ いず皆の死号                                                                                                    | ス.+シニオ 一乙由                                     | 100mm 7/7  |                     |                |
| 9.XF#51140                                                  |                                                                                                    | CIEVED CH                                      | 195790 000 | 280, 981+8          | -              |
| 入力し、検索ボタ                                                    | /を押してください。                                                                                                    | CIBLED CH                                      | 196990 007 | 2041, 98143         | -              |
| ADL、検索ボタ                                                    | んたい 建員の 書う<br>を押してください。                                                                                                    |                                                | 19640 CV   | 200. 981+3          | :<br><b>``</b> |
| バスド留ち」に及っ<br>入力し、検索ボタン<br>FARE BASIS                        | ルマンクロション<br>水を押してくだきい。<br>MININBIACF X                                                                                                    | 1.2 Marketo C +4                               | 検索         | 200. 98170          | 2              |
| バスド留ち」にあ。<br>入力し、検索ボタ、<br>FARE BASIS<br>航空会社                | ルマンクロション<br>水を押してください。<br>MININBIACF X<br>JL                                                                                                    | 1<br>*必須<br>*必須                                | 検索         | 2041. selta         | 2              |
| カーレ、検索ボタン<br>FARE BASIS<br>航空会社<br>出発地                      | ルトレージャング American American A | 1<br>*心須<br>*心須<br>*心須                         | 検索         | 2011. sel+2         | 2              |
| ハンスF留ちJICA<br>入力し、検索ボタ<br>FARE BASIS<br>航空会社<br>出発地<br>到着地  | を押してください。<br>MNNSIACF X<br>JL<br>HND<br>HKG                                                                                                    | *2TBLEC UH<br>  ※必須<br>  ※必須<br>  ※必須<br>  ※必須 | 検 素        | 2200. <b>**</b> 1+3 | 2              |
| ハカレ、検索ボタ、<br>FARE BASIS<br>航空会社<br>出発地<br>到着地<br>出発日(DDMMM) | MNNSTACE<br>UL<br>HND<br>HKG<br>20JUL18                                                                                                    | *2TBAEC CH<br>*必須<br>*必須<br>*必須<br>*必須<br>*必須  | 検 素        | 500. #110           | 2              |

8 検索結果が表示されたあとは項目欄で確認したい内容をチェックする。※今回は往復ともに同じ条件。 今回であれば「取り消し・払い戻し」欄の2016年12月15日以降 出発前の「取り消し」を確認下さい。 確認した情報は必ず「PNR編集」の「旅行会社様のメモ」に情報を控えるようにお願いします。

# ■検索結果■

| 以下の条件での検索結果を表示します 以下の条件での検索結果を表示します |          | 美索結果を表示します |          |
|-------------------------------------|----------|------------|----------|
| FARE BASIS                          | MNN31AOF | FARE BASIS | MNN31ACF |
| 航空会社                                | JL       | 航空会社       | JL       |
| 出発地                                 | NRT      | 出発地        | HND      |
| 到着地                                 | HKG      | 到着地        | HKG      |
| 出発日                                 | 20JUL18  | 出発日        | 20JUL18  |
| リスト 番号                              |          | リスト 番号     |          |

| 運賃規則      |                                                                                                    |  |  |  |  |  |
|-----------|----------------------------------------------------------------------------------------------------|--|--|--|--|--|
| 事前購入/発券期限 | 旅行全体の予約は最初の国際線搭乗日の3日前までに確定すること。<br>キャンセル待ちは不可。<br>予約が旅行開始の28日以前に行われた場合、予約完了後7日以内に発券すること。<br>もしくは<br>旅行全体の予約は最初の国際線搭乗日の3日前までに確定すること。<br>キャンセル待ちは不可。<br>予約完了後3日以内、もしくは、旅行開始の3日前のいずれか早い方までに発券するこ<br>と。<br>→詳細(原文)                                                                                                    |  |  |  |  |  |
| 取り消し・払い戻し |                                                                                                    |  |  |  |  |  |
|           | ただし、予約便出発時刻より前の同日の同一便に限り、ビジネスセイバー3運賃、または<br>ダイナミックセイバー3ブレミアム運賃へのアップグレードは手数料無料で可。<br>運賃の差額が発生した場合の航空券の再発行は、<br>最初の国際線区間の出発の3日前までに完了すること。<br>空席待ちは、TYPE A運賃もしくはブレミアム運賃に限り可。<br>復路の日本国内乗り継ぎ区間については、出発空港で、同一区間の予約便より、<br>早い便に空席がある場合は変更手数料無料で搭乗可能。(マルチェアボートを含む)<br>空席待ち不可。                                                                                                    |  |  |  |  |  |
|           | 2016年12月15日以降発券分 -<br>取り消し<br>出発前:<br>予約便出発時刻より前に取り消しの連絡を行った場合<br>手数料大人20,000円。<br>手数料小児15,000円。<br>座席を使用しない2歳未満の幼児は徴収しない。<br>予約便出発時刻より前に取り消しの連絡を行わなかった場合<br>支払額の50%を取消手数料として徴収。<br>ただし、支払額の50%が大人20,000円、<br>小児15,000円を下回る場合には、大人20,000円、<br>小児15,000円を下回る場合には、大人20,000円、<br>小児15,000円を下回る場合には、大人20,000円、<br>小児15,000円を下回る場合には、大人20,000円、<br>小児15,000円を下回る場合には、大人20,000円、<br>小児15,000円を下回る場合には、大人20,000円、<br>小児15,000円を下回る場合には、大人20,000円、<br>小児15,000円を取消手数料として徴収。<br>座席を使用しない2歳未満の幼児は徴収しない。 |  |  |  |  |  |

【参考例2】※オープンジョー記録※ 参考例1と同様にエアータリフで「お問い合わせ下さい」の場合は「FareLingual」から確認を行います。 手順は「1→2→3→4」で行い、**次頁の検索画面へ続きます。** 

| ご予約いただいたPNRの確認と、ファイナル・キャンセル・旅程表印刷などが行えます。                                                                                                    | < K8VA6D >                                                |
|----------------------------------------------------------------------------------------------------|-----------------------------------------------------------|
| 費社名     予約担当者     YOYAKU       予約番号     K8VA6D     予約日     13JUN 18 21 37       CRS予約番号     M3L6ZN(AMADEUS)     予約日     13JUN 18 21 37       整理項目     商品     LFS 公示運賃 北米・メキシコ 往復 エコノミークラス(運賃は発券時に確定)     14JUN 18 15:00       FNLUミット     14JUN 18 15:00     14JUN 18 15:00                                                                                                    |                                                           |
| リコン アーム   不安                                                                                                    | 閉じる 🗙                                                     |
| ご予約の商品によっては、航空券の発券に際レバスボート番号・現地滞在先・年齢証明書類などが必要になる場合がございます。<br>商品のエアータリフに記載されているレギュレーションをご確認頂き、必要な情報がある場合は発券申し込みまでにご用意頂けます<br>様お願いいたします。                                                                                                    | ファイナル 🏴                                                   |
| 名前情報(名前訂正中の場合は名前状況覧に変更中」と表示されます)       No.     NAME     タイ<br>トル     種別     生年月日     年齢     名前状況     PPT<br>ナンパー     PPT<br>発給国     PPT<br>有効期限     マイレージカード                                                                                                    | キャンセル CXL                                                 |
| T YOYAKU/TURU MR 入入 ITNUV85 32 mm                                                                                                    | 料金再計算 关                                                   |
| Mo.         便名         クラス         日付         出発地         ターミナル         到着地         ターミナル         出発時間         到着時間         予約結果         発券情報         座席指定           1         DL-166         L         13AUG / MO         NRT         1         SEA         1615         0936         OK         〇         可         4           飛行時間/9時間21分         機材/76W         乗継/0                                                                                                    | フライト変更 🤸                                                  |
| 2     DL-2860     L     1340G / MO     SEA     LAS     1     1145     1428     OK     ○     可       飛行時間/2時間/2時間/2時間/2時間/2時間/2時間/2時間/2時間/2時間/2                                                                                                    | FareLingual 田<br>旅程表印刷 🚍                                  |
| 776170年187710年18月19万7 178477AIRBOS A321-200 東部進70<br>4 ARNK<br>5 DL-7981 U 2000UG / NO SEO. International ION 2 1815 1725.0V 〇 五                                                                                                    | 旅程表作成 🖉                                                   |
| 3         DC-7601         0         Z0403         Model         and formational         1000         2         nstat         172041         0000         0000         0000         0000         0000         0000         0000         0000         0000         0000         0000         0000         0000         0000         0000         0000         0000         0000         0000         0000         0000         0000         0000         0000         0000         0000         0000         0000         0000         0000         0000         0000         0000         0000         0000         0000         0000         0000         0000         0000         0000         0000         0000         0000         0000         0000         0000         0000         0000         0000         0000         0000         0000         0000         0000         0000         0000         0000         0000         0000         0000         0000         0000         0000         0000         0000         0000         0000         0000         0000         0000         0000         0000         0000         0000         0000         0000         0000         0000         0000         0000         0000 | E-TKT e                                                   |
|                                                                                                    | エアータリフ                                                    |
| 合計 193,620       座席指定利用方法のお知らせ       AMADEUS のWEBサイトから 座席指定ができます。                                                                                                    | Lストリー<br>SkyGl/beで読み込み 4令                                 |
| aFUCいこれの力力は、生活指定れの力法をご見てさい。<br>E-TICKET 控えの確認・印刷方法のおからせ<br>AMADEUS のWEBサイトから E-TICKET 控えの印刷ができます。<br>計しいご利用方法は、E-TICKET FD刷方法をご覧下さい。                                                                                                    | Admin<br>ターミナル                                            |
| 旅行会社様からSkyRepへのリクエスト・メッセージ(こちらからのファイナル申し込み)でお受け出来ません)<br>Received 13JUN 2136 YOYAKU<br>ご予約 ※FARFBASIS※ 3                                                                                                    | フライト変更                                                    |
|                                                                                                    | FareBasis編集                                               |
| StyRepからのお知らせ、回答<br>13JUN 2136 Fare Basis INFO<br>AD:S1 LHY22KMD,S2 LHY22KMD,S3 LHY22KMD,S4 ,S5 UKY22KMD,S6 UKY22KMD                                                                                                    | PNR詳細<br>CRSから                                            |
| ましたの小売運賃 北米・オキシュ 往復 エコノミークラフ (運賃は発券時に確定)                                                                                                    |                                                           |
| 1818日の日本はオントッシュ 110 エンス シンス (生産) 2.5.5 (小田) 110 エンス シンス (生産) 2.5.5 (小田) 110 エンス シンス (生産) 2.5.5 (小田) 110 エンス シンス (生産) 2.5.5 (小田) 110 エンス シンス (生産) 2.5.5 (小田) 110 エンス                                                                                                    | ពេះស 🗙                                                    |
| デルタ航空 TC1/北き<br>つ                                                                                                    | ₭・メキシコ 2018年上期<br>₩/€                                     |
| 適用期間         大人         小児         幼児         レギュレーション           04/01 - 09/30         (お問合せ)         (お問合せ)         (お問合せ)         シ要旅行日数         ・お問い合わせださい           ● 分割期間         ・お問い合わせださい         ● 予約制限         ・お問い合わせださい         ● 予約制限         ・お問い合わせださい                                                                                                    |                                                           |
|                                                                                                    | が早まることもあります                                               |
| ≫変更・取消料<br>▶変更・取消料<br>料のお支払とは別にハンド<br>れる場合がございますので                                                                                                    | がルニオック るっ XX<br>ま上記航空会社規定手数<br>リングチャージを徴収さ<br>で予めご了承ください。 |

#### 【ポイント】

FareLingualの小窓が開いたら往復の各区間を検索する。 参考例2はS3とS5でFAREBASISが変わるので出発地と到着地をそれぞれ設定して検索する。 往路のFAREBASISがS3(LHY22KMD)まで同じになるのでNRT-LAXで検索する。※前頁の3を参照※ 復路のFAREBASISがS5(UKY22KMD)から変わるのでNRT-SFOで検索する。※前頁の3を参照※ 今回は変更手数料を確認したいので、「取り消し・払い戻し」欄を確認する。 ※クラスコンビネーションの場合は厳しい規則を適用する※ 調べた結果、往復ともに日本発の変更料金は30,000円となるので、今回はこちらの金額が適用となります。 確認した情報は必ず「PNR編集」の「旅行会社様のメモ」に情報を控えるようにお願いします。

#### ■検索画面例■

| 全http://test-skyrep01.srdomainweb.skyrep.com/member/farelingual/search.asp                                                                                                    | ttp://test-skyre<br>FareLingual検索<br>e件を入力し、検                                      | p01.srdomainweb. <b>skyre</b>                            | <b>p.com</b> /member/fa                                                                                                    | relingual/search.asp                  |  |
|----------------------------------------------------------------------------------------------------|------------------------------------------------------------------------------------|----------------------------------------------------------|----------------------------------------------------------------------------------------------------|---------------------------------------|--|
| # FareLingual検索     #       条件を入力し、検索ボタンを押してください。          往路         操作マニュアル                                                                                                    | FareLingual検索<br>#件を入力し、検                                                          | ই                                                        |                                                                                                    |                                       |  |
| 条件を入力し、検索ボタンを押してください。 往路 操作マニュアル                                                                                                    | 伴を入力し、検                                                                            |                                                          |                                                                                                    |                                       |  |
| <ul> <li>※ご注意</li> <li>※</li> <li>検索結果に「ホストからリストレスボンスが返されました」が表示された場合は、</li> <li>検</li> <li>「リスト番号」に表示したい運賃の番号を指定して再検索してください。条件を</li> <li>「リ、検索ボタンを押してください。</li> <li>人力し、検索ボタンを押してください。</li> </ul>                                                                                                    | ご注意<br>索結果に「ホスト<br>リスト番号」に表示<br>力し、検索ボタン                                           | 索ボタンを押してください<br>からリストレスボンスがう<br>したい運賃の番号を指∷<br>を押してください。 | 。 <b>復路</b><br>Ectration test of the second second secon | <u>操作マニュアル</u><br>示された場合は、<br>ださい。条件を |  |
| FARE BASIS LHY22KMD XXXII (# 5                                                                                                    | FARE BASIS                                                                         | UKY22KMD                                                 | ※必須 検索                                                                                                    |                                       |  |
|                                                                                                    | 航空会社                                                                               | DL                                                       | ※必須                                                                                                    |                                       |  |
| 出発地 NRT ※必須                                                                                                    | 出発地                                                                                | NRT                                                      | 8.必须                                                                                                    |                                       |  |
| □ 11.3 ° C 11.1 × 12.0 × 12.0 × 1 |                                                                                    | SFO                                                      | 8.0×10                                                                                                    |                                       |  |
| 出発日(DDMMM) 13AUG181 × ※必須                                                                                                    | 奔日(DDMMM)                                                                          | 13AUG18                                                  | 8.0×百                                                                                                    |                                       |  |
|                                                                                                    | 니フト 發문                                                                             |                                                          |                                                                                                    |                                       |  |
| ■ 検索結果 ■<br>** FareLineuel検索結果<br>以下の条件での検索結果を表示します<br>以下の条件での検索結果を表示します<br>以下の条件での検索結果を表示します<br>以下の条件での検索結果を表示します<br>以下の条件での検索結果を表示します<br>以下の条件での検索結果を表示します<br>以下の条件での検索結果を表示します<br>以下の条件での検索結果を表示します<br>」以下の条件での検索結果を表示します<br>」<br>」、「」、」、」<br>」<br>」、」、」<br>」<br>」、」<br>」<br>」、」<br>」、」<br>」                                                                                                    | eLinual検索結構<br>)条件での検索縦<br>矩 BASIS UKY<br>空会社 DL<br>出発地 NRT<br>副著地 SFC<br>出発日 1344 | 果を表示します<br>22KMD<br>JG18                                 |                                                                                                    |                                       |  |
| 運賃規則                                                                                                    |                                                                                    |                                                          |                                                                                                    | 運賃規則                                  |  |
| 日本美<br>取り消し<br>手数料大人30,000円。<br>小児/幼児割引あり。<br>変更<br>手数料大人30,000円。<br>小児/幼児割引あり。<br>取り消し・払い戻し<br>第1地区 -                                                                                                    | 取り消し・払い                                                                            | i戻し                                                      | 日本英 -<br>取り消し<br>手数料大人30,000<br>小児/幼児書店 あ<br>変更<br>手数料大人30,000<br>小児/幼児書店 あ<br>第1地区 -                                                                                                    |                                       |  |
| ご不明な点がありましたら、各営業担当までご連絡ください!<br>SkyRep全般の説明も承ります!                                                                                                    |                                                                                    |                                                          |                                                                                                    |                                       |  |

東京営業/大阪営業 メールアドレス: hanbai@tyo.skyrep.com